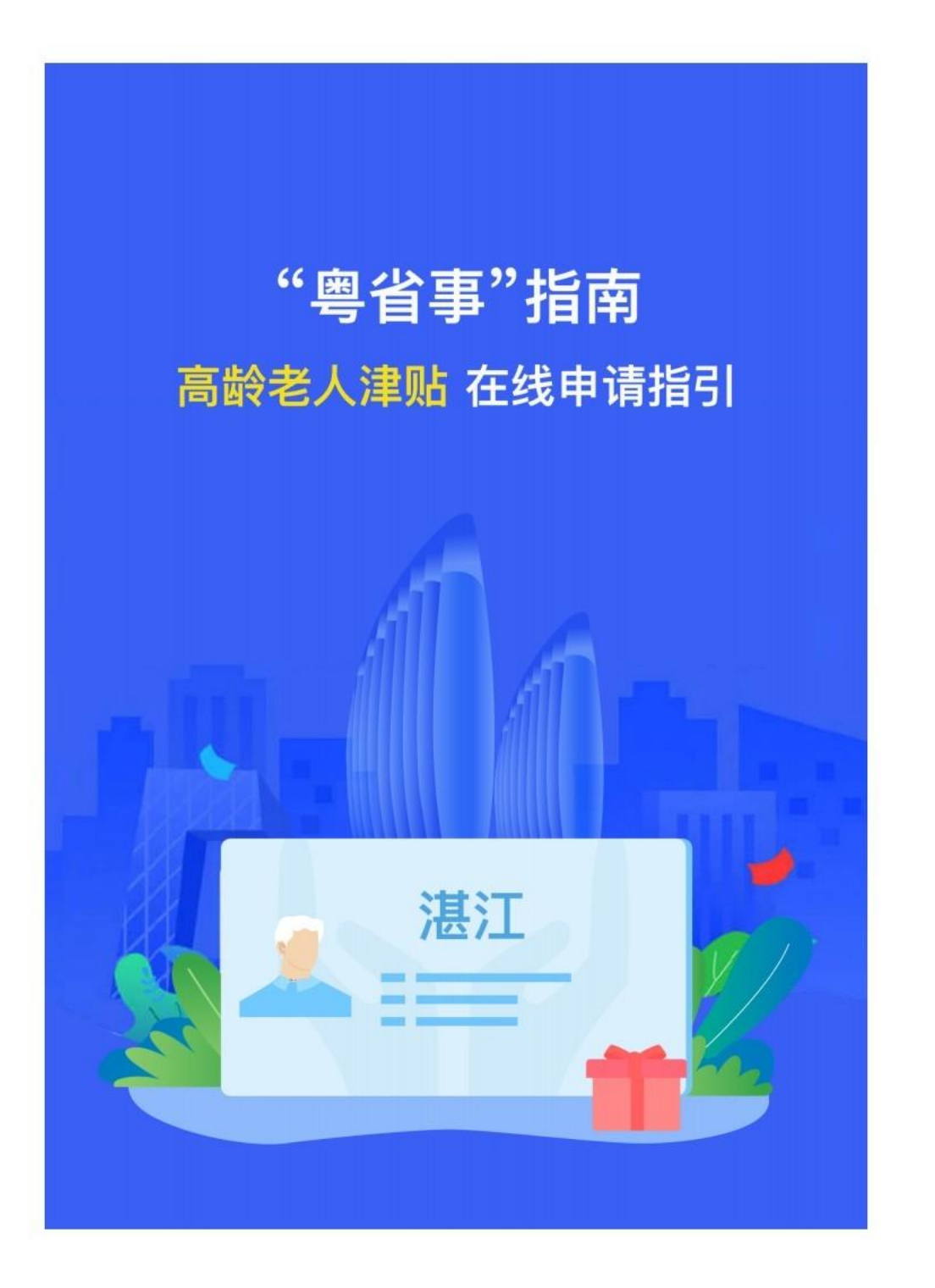

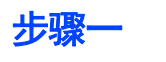

### 打开粤省事, 点击办事, 找到"专项服务"栏。

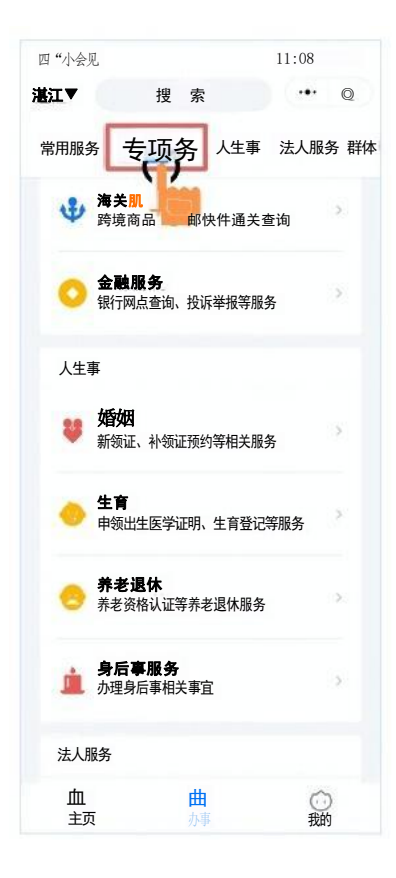

步骤二

下拉找到"养老退休"栏目,点击进入栏目,点击"高龄老人津贴申 请"。

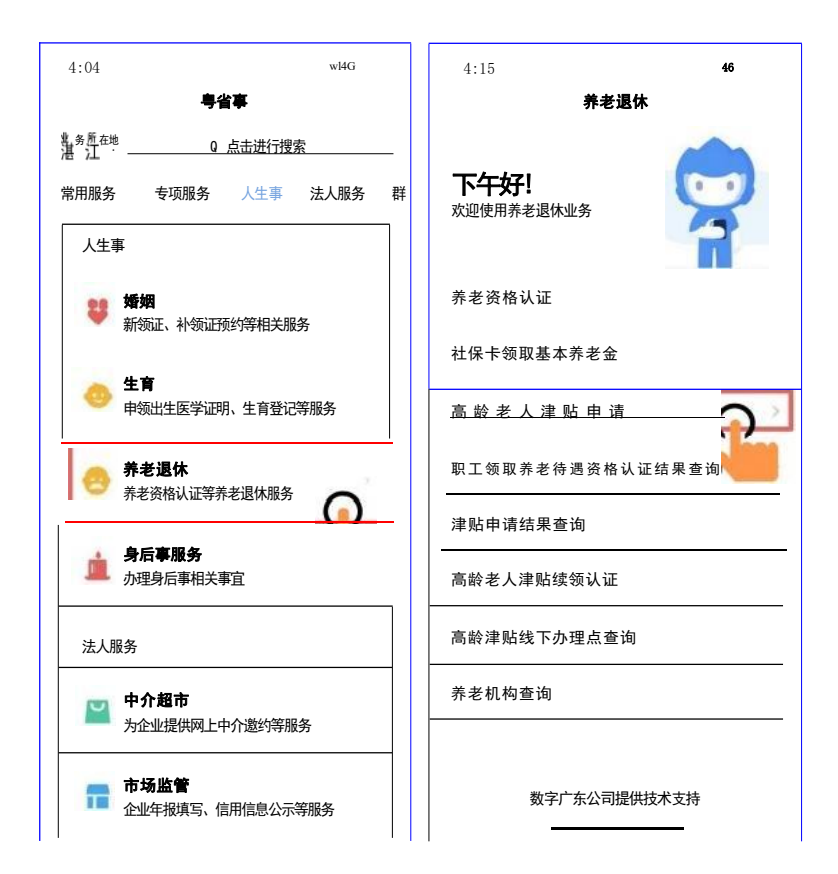

### 步骤三:开始申请

1、查看"本人承诺",并点击"我同意"。然后查看"办事须知"解 有关规定,如有不明白地方,可以点击最下方"咨询热线" 进行 了解,了解清楚后点击"开始办理"。

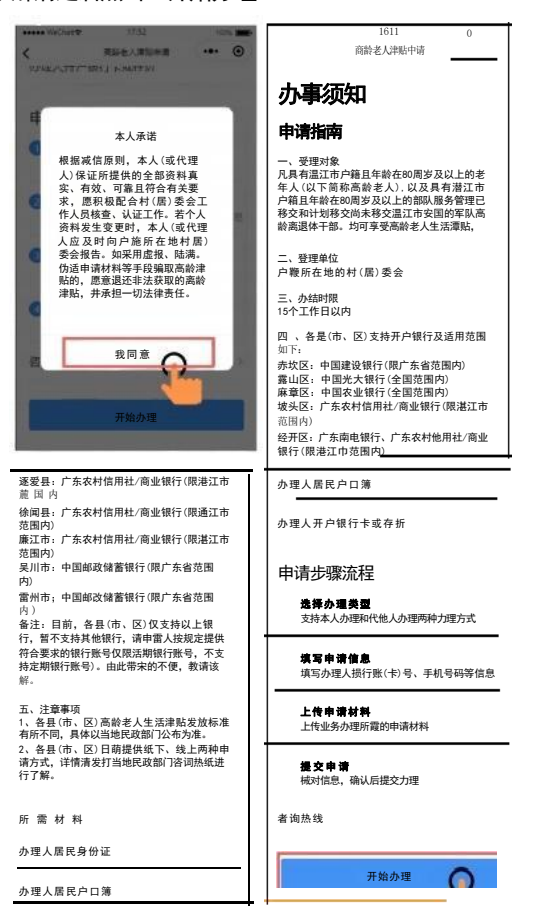

| 国山零                      | g0  | 111:0 |                                     |
|--------------------------|-----|-------|-------------------------------------|
| く高龄老人津贴申请                |     | O     |                                     |
| 咨询热线                     |     |       | 办理人居民户口簿                            |
| 湛江市民政局: 0759-3221658     |     |       | 办理人开户银行卡或存折                         |
| 赤坎区民政局: 0759-8208203     |     |       | ete tale (16 million 200            |
| 霞山区民政局: 0759-2173727     |     |       | 甲喃 <b>步骤</b> 流程                     |
| 麻章区民政局: 0759-2733327     |     |       | 支持本人办理和代他人办理两种办理方式                  |
| 坡头区民政局: 0759-3958660     |     |       | 4. <b>填写申请信息</b> 填写办理人银行账(卡)号、手机号码等 |
| 经开区人口和社会事务管理局<br>2966923 | 075 | 9–    | 信息                                  |
| 廉江市民政局: 0759-6602417     |     |       | 上传业务办理所需的申请材料                       |
| 吴川市民政局: 0759-5586272     |     |       | ▲ <b>提交申请</b><br>核对信息 确认后提交办理       |
| 雷州市民政局: 0759-8891791     |     |       |                                     |
| 遂溪县民政局: 0759-7775779     |     |       |                                     |
| 徐闻县民政局: 0759-4865646     |     |       | 开始办理                                |
|                          |     |       |                                     |

## 2、选择办理方式

| 学 1:20PM<br>高龄老人弹贴申请<br>办理方式<br>本人办理 | 1) 如本人办理,请选择<br>"本人办理"选项,并点击<br>"确认",并进行办理人身<br>份核验" |
|--------------------------------------|------------------------------------------------------|
| 代他人办理                                |                                                      |
|                                      |                                                      |
| 姓名 张*喜                               |                                                      |
| 公民身份号码 4408************************  |                                                      |
|                                      |                                                      |
|                                      |                                                      |
|                                      |                                                      |
|                                      |                                                      |
| 确认,并进行办理人身份楼                         |                                                      |

| 100011                                         |                                                                                     |
|------------------------------------------------|-------------------------------------------------------------------------------------|
| 120PM<br>高龄老人津贴申请                              | 2) 如非本人办理,请选择<br>"代他人办理"选项,输入<br>办理人信息,点击"确认,<br>并进行办理人身份核验"<br>(对老人身份进行人脸识<br>别认证) |
| <b>か理方式</b><br>本人か理<br>代他人か理                   |                                                                                     |
| 代办人信息                                          |                                                                                     |
| 姓名 强*喜                                         |                                                                                     |
| 公民身份号码 4408*********************************** |                                                                                     |
| 办理人信息                                          |                                                                                     |
| 姓名<br>请输入姓名                                    |                                                                                     |
| 公民身份号码<br>请输入公民身份号码                            |                                                                                     |
| 确认,并进行办理人身份 🌘                                  |                                                                                     |

## 3、进行人脸识别验证

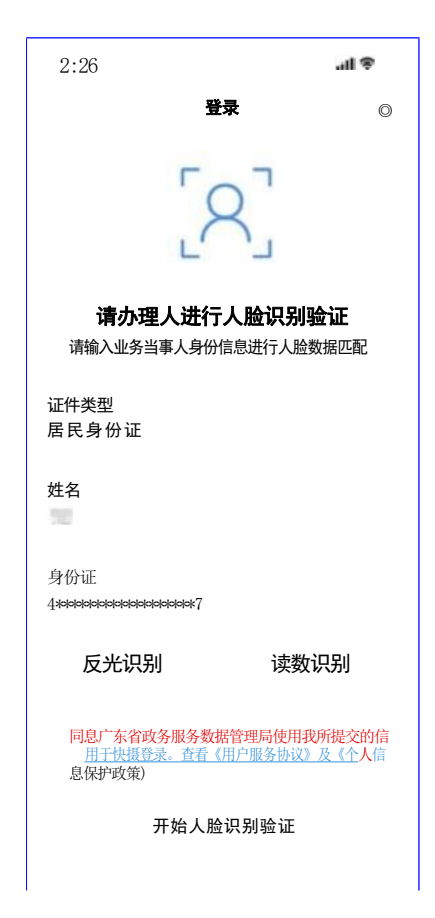

4、填写基本信息后,点击"下一步"

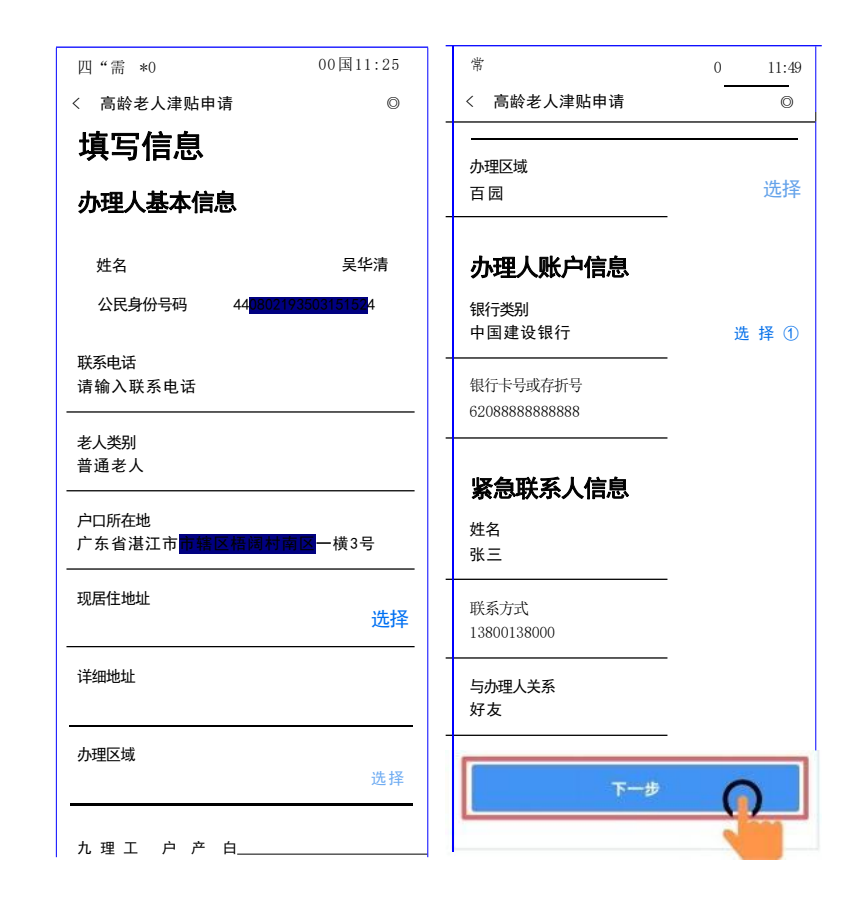

## 5、上传证明材料后,点击"下一步"

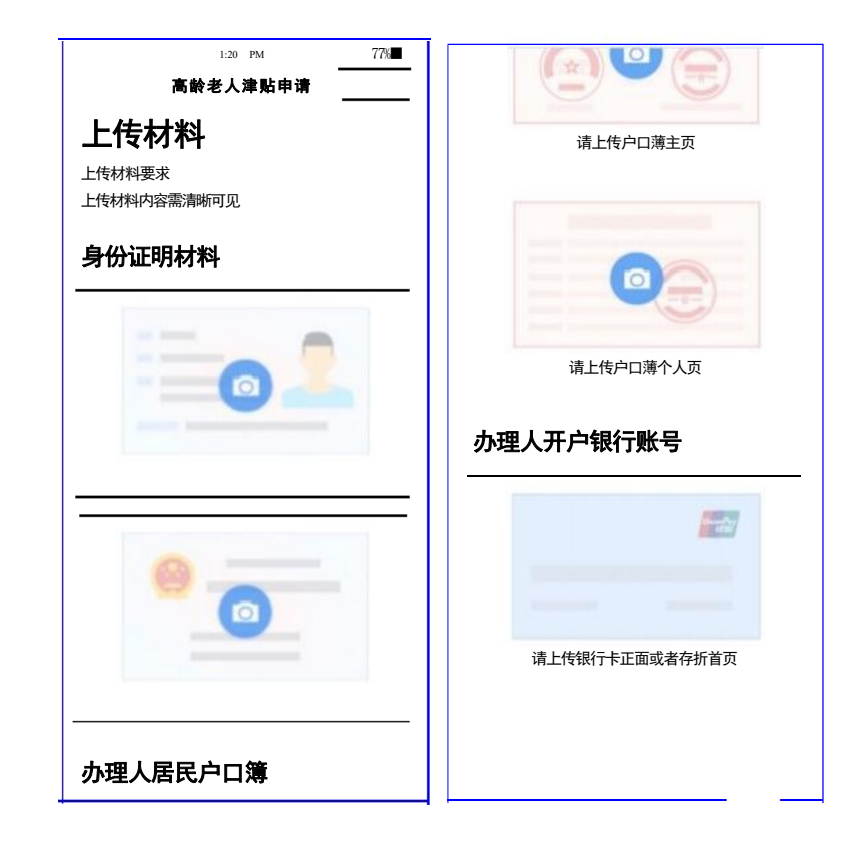

#### 6、确认信息正确后,点击"确认并提交"

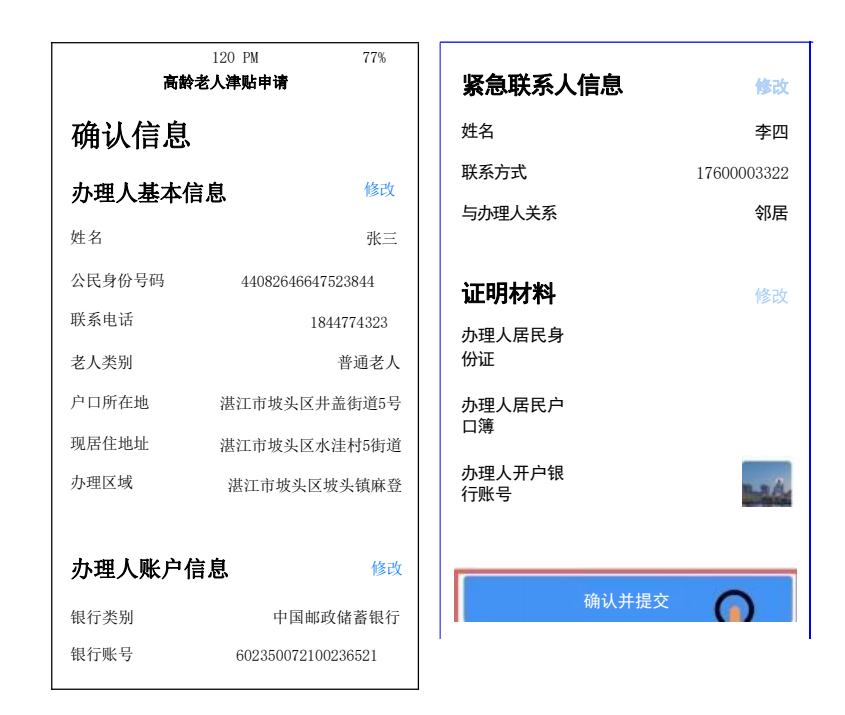

# 步骤四:申请成功

申请成功后可点击"事项详情"查看事项进度。

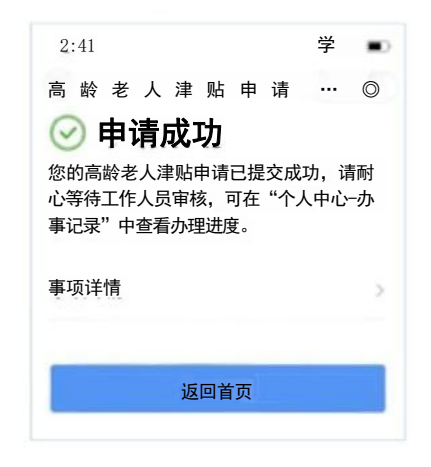

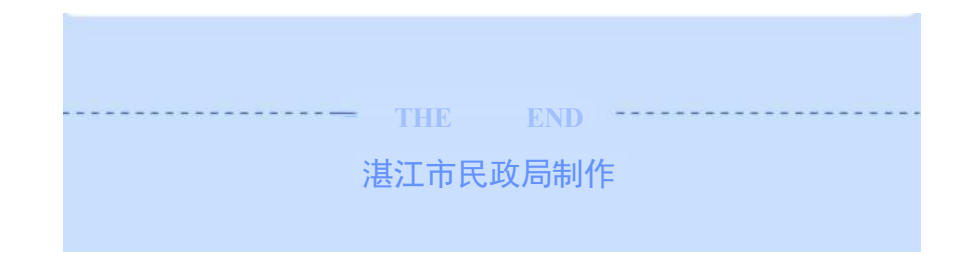

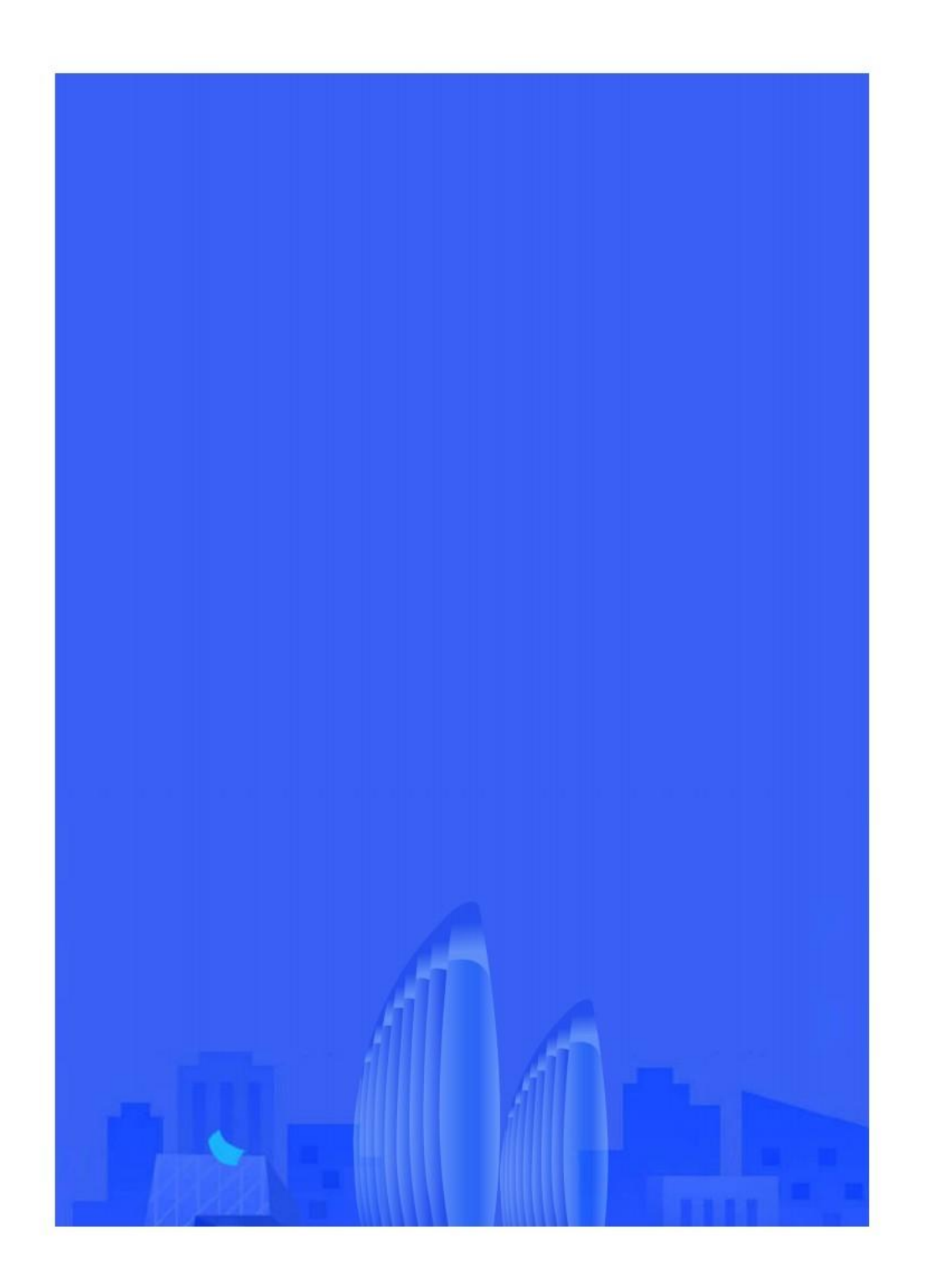